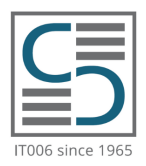

# Cambridge English Examinations Catania

IT006 Authorised Examinations Centre since 1965

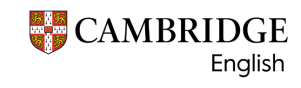

Platinum Authorised Exam Centre

**GUIDA PER CANDIDATI** 

# COME ISCRIVERSI ONLINE AD UN ESAME CAMBRIDGE CATANIA IT006

# **1. REGISTRAZIONE SUL SISTEMA CEMS**

Α

Per iscriversi ad una sessione d'esame sul sistema di iscrizioni online (CEMS) tramite il Centro Cambridge English Examinations Catania IT006 è necessario collegarsi al link:

### https://www.cambridgecatania.it/iscrizioni-online/

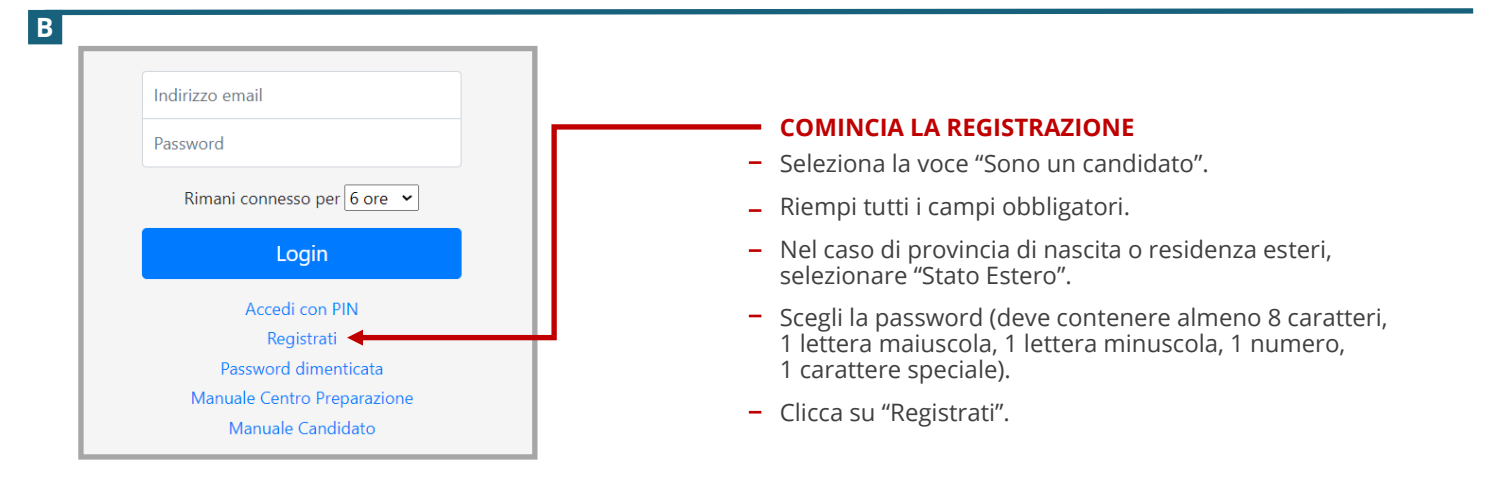

C

D

| Spettabile Mario Rossi,                                                                                      |                  |
|----------------------------------------------------------------------------------------------------|------------------|
|                                                                                                    |                  |
| Per attivare l'account, è necessario cliccare sul seguente link:                                             |                  |
| https://cemsystem.it/catania/register.php?task=active&id=3531&token=e3790cf4e88f898460f7c866027805e163d330ce |                  |
| NOTA                                                                                                    |                  |
| Se non è stat richesta la registrazione a questo sito, si prega di ignorare e cancellare questa e-mail.      | CLICCA SUL LINK  |
| Dopo l'attivazione dell'account, potrà accedere al sistema utilizzando i seguenti dati:                      | PER COMPLETARE   |
| URL: https://cemsystem.it/catania/                                                                           | LA REGISTRAZIONE |
| Username: mario.rossi@gmail.com                                                                              |                  |
| Password: Password123!                                                                                       |                  |
| Cordiali Saluti                                                                                              |                  |
| CAMBRIDGE ENGLISH EXAMINATIONS CATANIA IT006                                                                 |                  |

**Attenzione:** Se l'email di conferma non arriva entro 12 ore, controlla la cartella di posta indesiderata (spam) ed eventualmente contatta il Centro Cambridge Catania IT006 al numero +39 095 444360.

**N.B.:** Per completare la registrazione e attivare definitivamente l'account è necessario cliccare sul link riportato nell'email di conferma, altrimenti le credenziali non risulteranno valide.

Riceverai un'email di conferma che riporta le credenziali di accesso al tuo account personale su CEMS.

Se la procedura di registrazione è corretta, si aprirà una pagina internet con la conferma dell'attivazione.

Attivazione account Ben fatto! Il tuo account è stato attivato con successo.

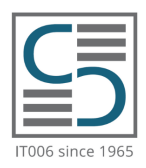

# Cambridge English Examinations Catania

IT006 Authorised Examinations Centre since 1965

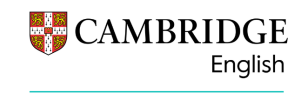

<mark>Platinum</mark> Authorised Exam Centre

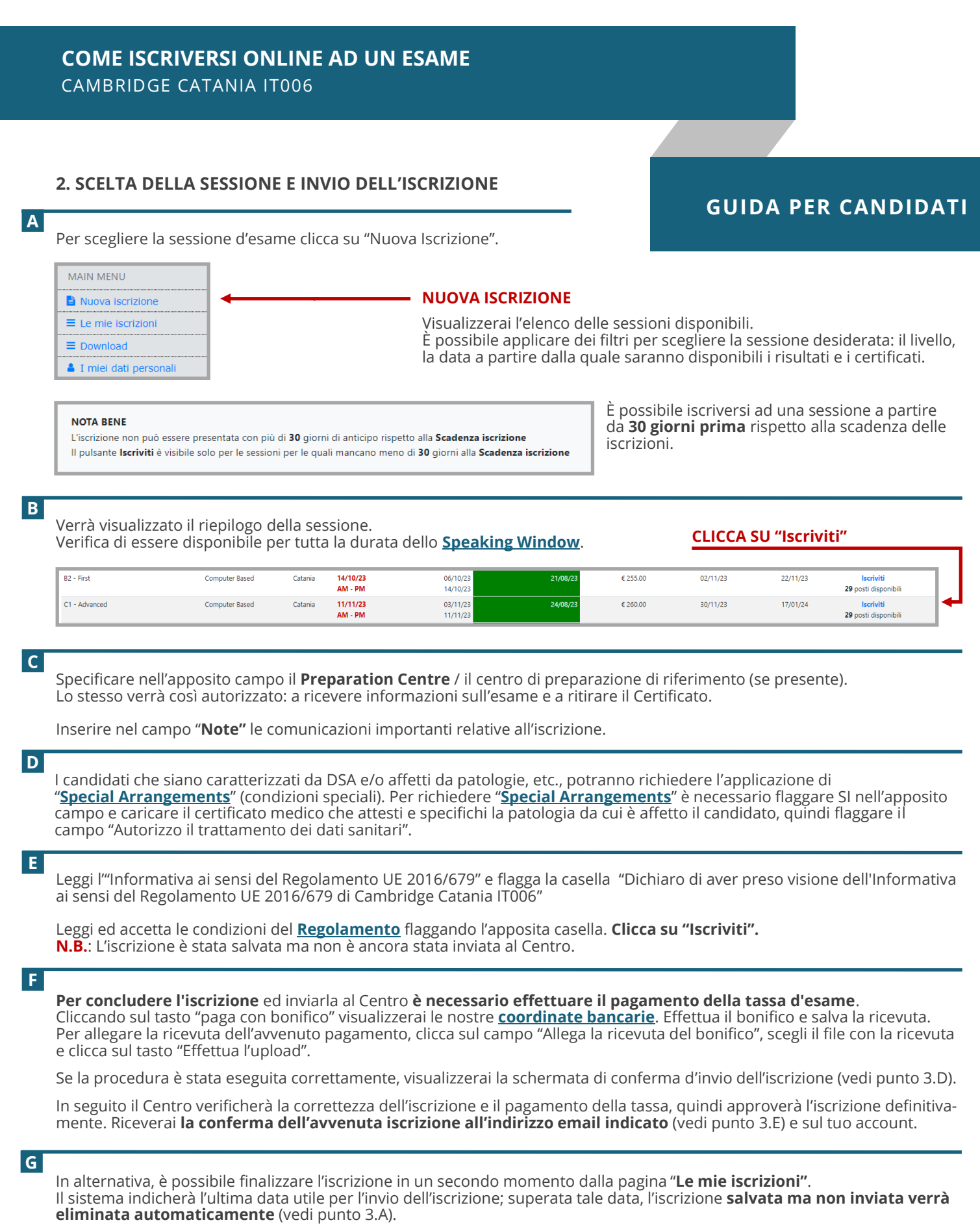

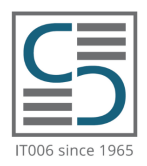

# Cambridge English Examinations Catania

IT006 Authorised Examinations Centre since 1965

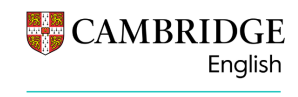

Platinum Authorised Exam Centre

**GUIDA PER CANDIDATI** 

# COME ISCRIVERSI ONLINE AD UN ESAME CAMBRIDGE CATANIA IT006

# 3. INVIO DELL'ISCRIZIONE IN UN SECONDO MOMENTO

#### Α

Se hai già salvato ma non hai ancora inviato l'iscrizione al Centro, clicca sul tasto "Le mie iscrizioni".

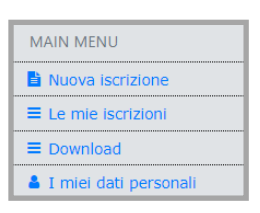

### **LE MIE ISCRIZIONI**

Qui puoi visualizzare tutte le iscrizioni salvate, verificare i dettagli delle sessioni, eliminare l'iscrizione salvata, stampare l'Entry form / modulo d'iscrizione individuale e inviare l'iscrizione al Centro.

|                                             |                                                      |                                                                              |                               |                      |                   |                       | _    |              | NVIA AL CEN     | TRO ESA |
|---------------------------------------------|------------------------------------------------------|------------------------------------------------------------------------------|-------------------------------|----------------------|-------------------|-----------------------|------|--------------|-----------------|---------|
| mie iscrizioni                              |                                                      |                                                                              |                               |                      |                   |                       |      |              | _               |         |
| e mie iscrizioni Iscrizioni el              | liminate                                             |                                                                              |                               |                      |                   |                       |      |              |                 |         |
| n' disobilitati se l'iscrizione è stata già | i inviata «/o approvata dal Centra Ezami o eliminata |                                                                              |                               |                      |                   |                       | _    |              |                 |         |
| ione, Sede, Quota esame ***                 |                                                      | Data esame * *                                                               |                               | Ultima attività      | Stampa Entry Form | Invia al Centro Esami | na 1 |              |                 |         |
| ione:<br>ne:<br>.ione:                      | e1012<br>C1 - Advanced<br>Computer Based             | Prova sofita<br>11/11/23 AM - PM                                             | Salvata<br>Non ancara inviata | 28/07/23<br>12/56/43 | ₽                 |                       | Ŭ    |              |                 |         |
| c<br>ta esame:                              | £ 260.00                                             | 08/11/23 - 11/11/23<br>Scadenza<br>24/08/23                                  |                               |                      |                   |                       | 7    |              |                 |         |
| cial arrangements                           |                                                      | No                                                                           |                               |                      |                   |                       |      | Stampa Entry | Invia al Centro | Elimina |
| wation centre                               |                                                      | SCUOLA DI UNGUA INGLESE \"ESEMPIO\"<br>Autorizzato a ritirare il certificato |                               |                      |                   |                       |      | Form         | Esami *         |         |
|                                             |                                                      | INSERIMENTO NOTE 'ESEMPIÓ'                                                   |                               |                      |                   |                       |      |              |                 | -       |
|                                             |                                                      |                                                                              |                               |                      |                   |                       |      |              |                 |         |

**C** 

D

Per concludere l'iscrizione ed inviarla al Centro è necessario: effettuare il pagamento della tassa d'esame. Cliccando sul tasto "Paga con bonifico" visualizzerai le nostre <u>coordinate bancarie</u>. Effettua il bonifico e salva la ricevuta. Per caricare la ricevuta dell'avvenuto pagamento, clicca sul campo "Allega la ricevuta del bonifico", Scegli il file con la ricevuta e clicca sul tasto "**Effettua l'upload**".

Se la procedura è stata eseguita correttamente, visualizzerai la schermata di CONFERMA D'INVIO DELL'ISCRIZIONE.

#### Le mie iscrizioni

L'iscrizione è stata correttamente inviata al Centro Esami Solo dopo aver verificato il pagamento della quota d'esame, il Centro Esami approverà l'iscrizione

### E

Il Centro verificherà la correttezza dell'iscrizione, il pagamento della tassa e approverà l'iscrizione definitivamente. In seguito riceverai **la conferma dell'avvenuta iscrizione all'indirizzo email indicato** e sul tuo account.

Salve MARIO ROSSI, la seguente iscrizione agli esami di Cambridge è stata appena approvata: Esame: C1 - Advanced Versione: Computer Based Data prova scritta: 11/11/23 AM - PM Sede: Catania Ulteriori dettagli su <u>https://cemsystem.it/catania/</u>

DOMANDE? Puoi consultare: <u>REGOLAMENTO PER I CANDIDATI</u> <u>PAGINA FAQ (domande frequenti)</u> <u>CONTATTA IL CENTRO</u>

×

Riceverai i dettagli dell'esame circa dieci giorni prima dell'esame.